## MANUAL PENGGUNAAN GOGLE MEET UNTUK KEHADIRAN KULIAH DALAM TALIAN

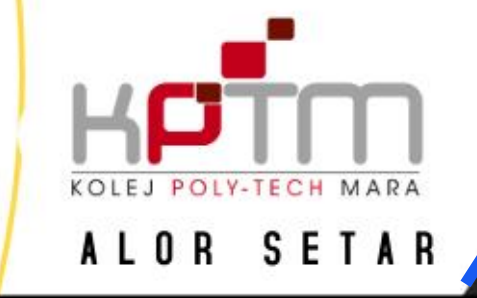

https://astar.kptm.edu.my

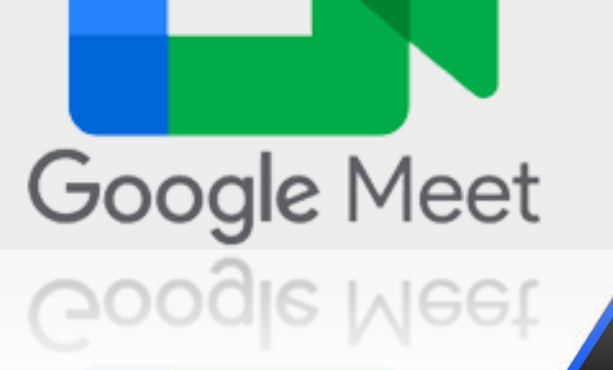

## Google Meet melalui PC/laptop

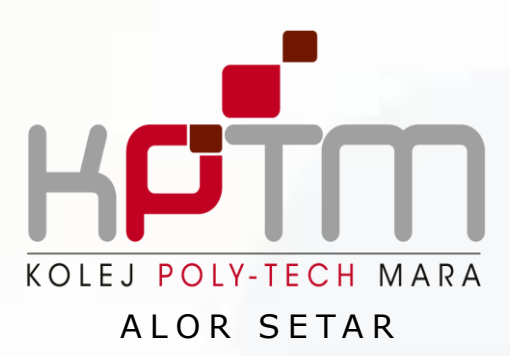

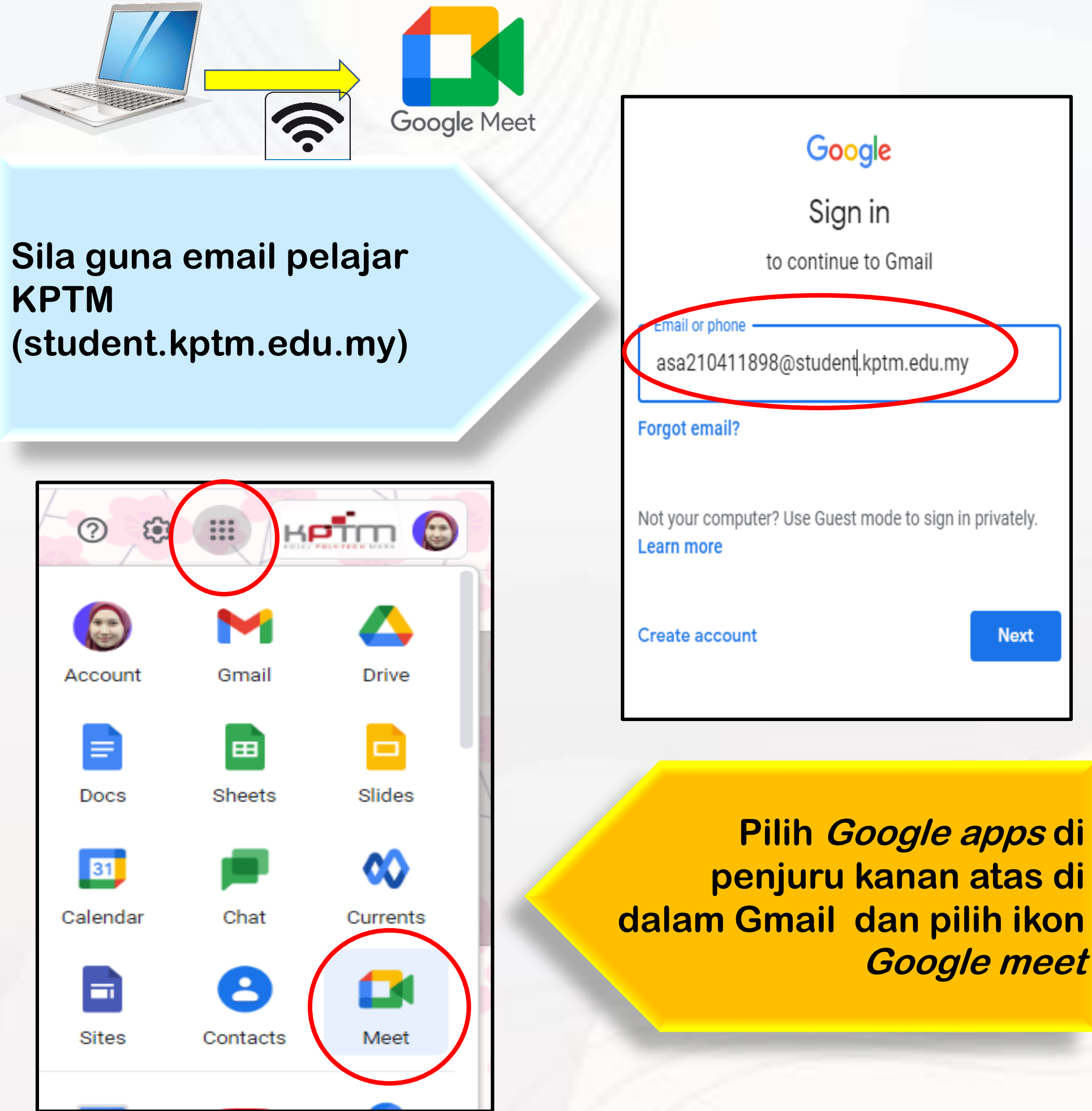

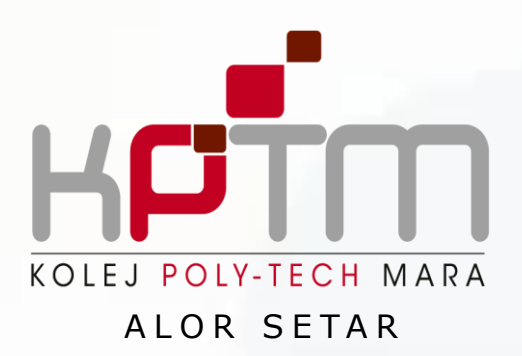

Masukkan 10 kod terakhir sahaja yang diberi oleh pensyarah dan klik *join* Contoh kod : https://meet.google.com/aqc-zykf-rut

# Secure video conferencing for everyone

🚺 Google Meet

Connect, collaborate, and celebrate from anywhere with Google Meet

| ng 🔤 aqc-zykf-rut                       | 🔲 aqc-zykf-rut                          |      |
|-----------------------------------------|-----------------------------------------|------|
| Tip: You don't have to include the dash | Tip: You don't have to include the dash | Tip: |

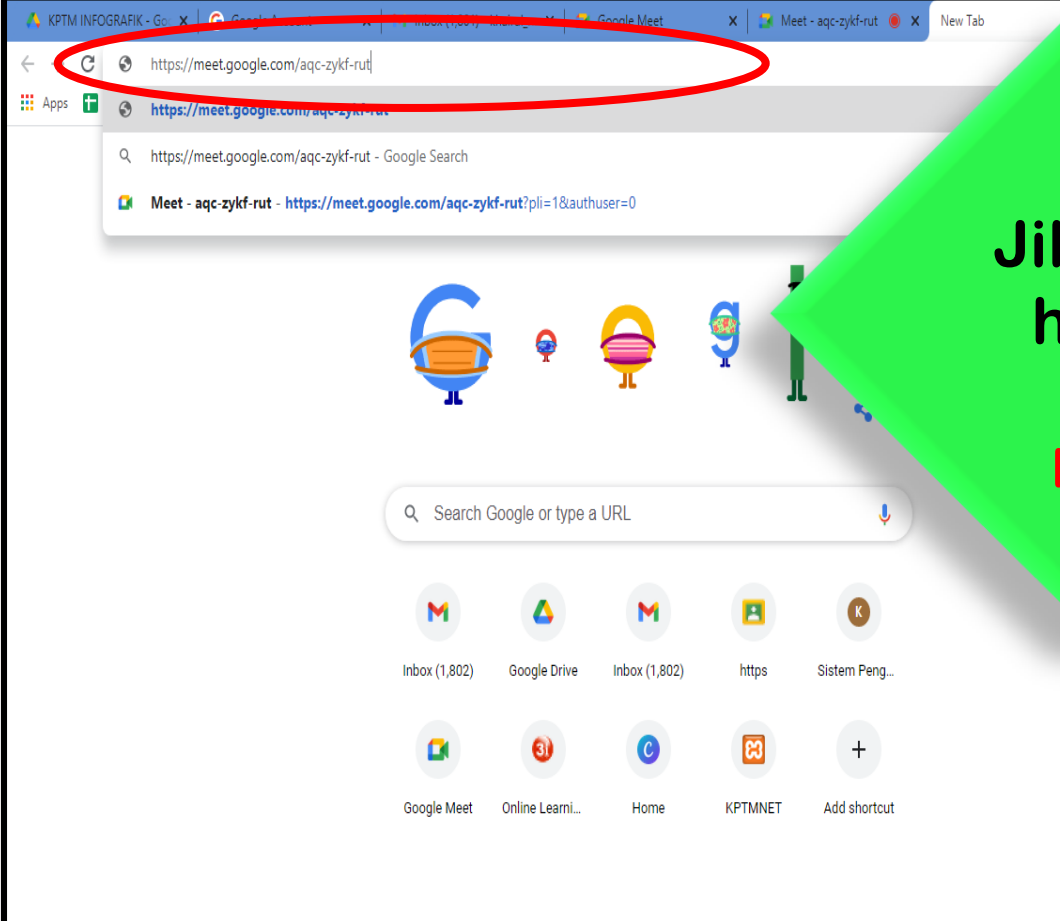

#### Atau

Jika menggunakan *web browser,* hanya *paste link* kod di *address bar &* klik *enter*. Contoh: https://meet.google.com/aqc-zykf-rut

🧪 Customize

## Google Meet melalui Smartphone/Tablet

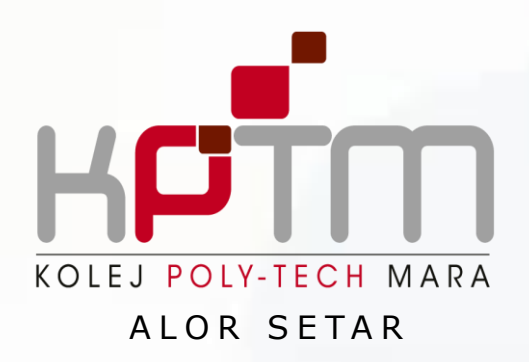

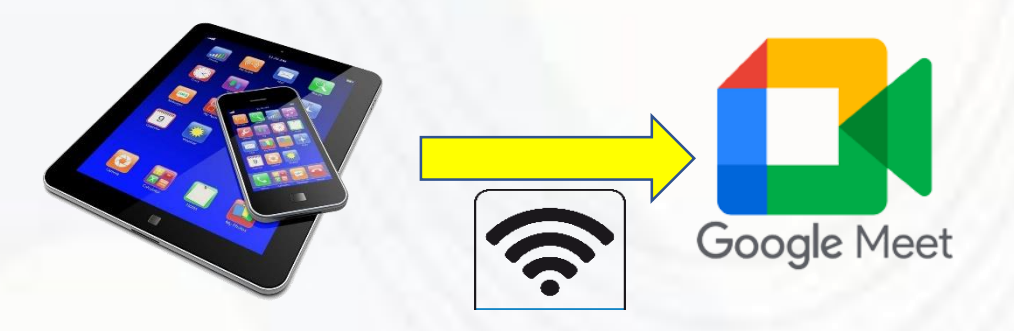

### Install Google meet dari *Apps store/ Google play* dan klik *join.*

| III CELCOM 🗢                    | 4:49 PM              | 🍯 100% 🗩     |
|---------------------------------|----------------------|--------------|
| ×                               | Join a meeting       | Join         |
| Enter a meeti<br>by the meeting | ng nickname or the c | ode provided |
| Example: m                      | ymeeting or abc-mnd  | op-xyz       |

t

g

٧

u

h

b

space

y

i

j

n

k

m

0

return

 $\langle \times \rangle$ 

р

W

S

Ζ

е

d

Х

Ŷ

r

f

С

q

 $\odot$ 

123

а

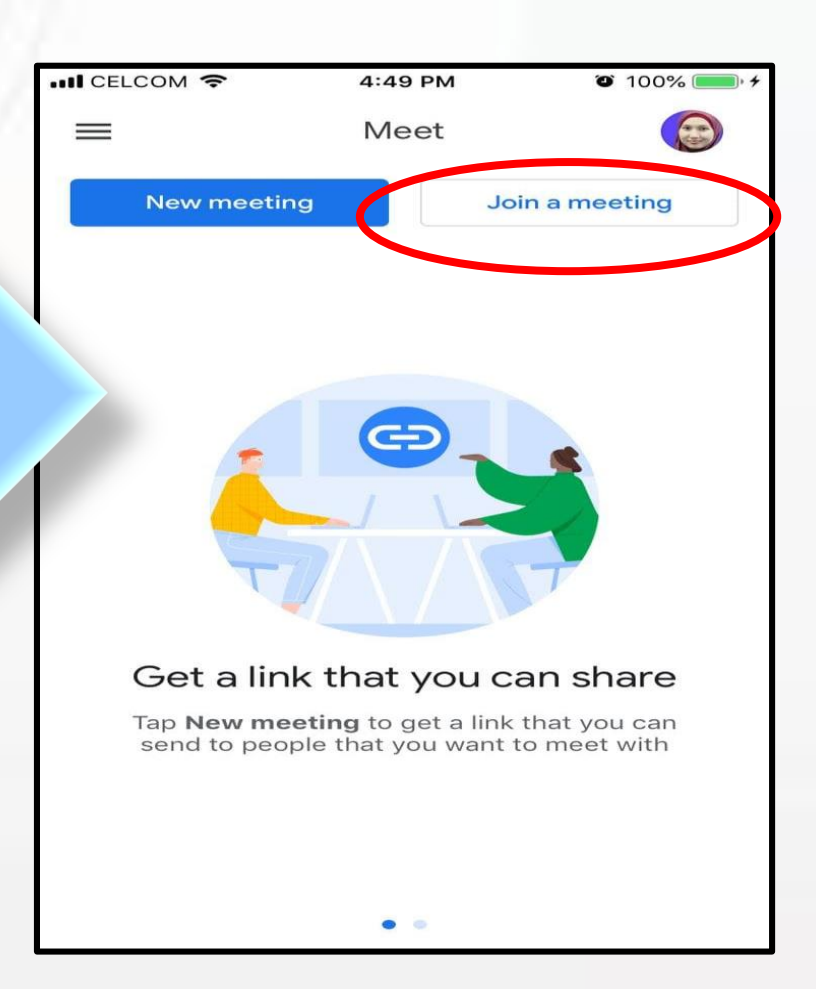

Masukkan 10 kod terakhir sahaja yang diberi oleh pensyarah dan klik *join* Contoh kod : https://meet.google.com/aqc-zykf-rut

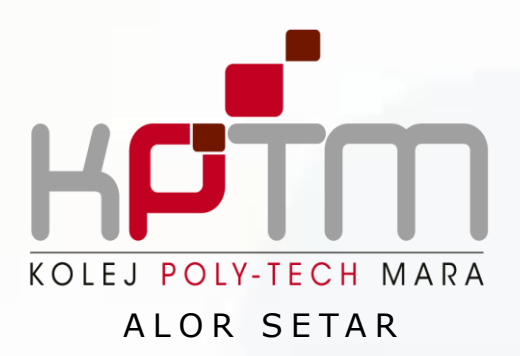

Speaker

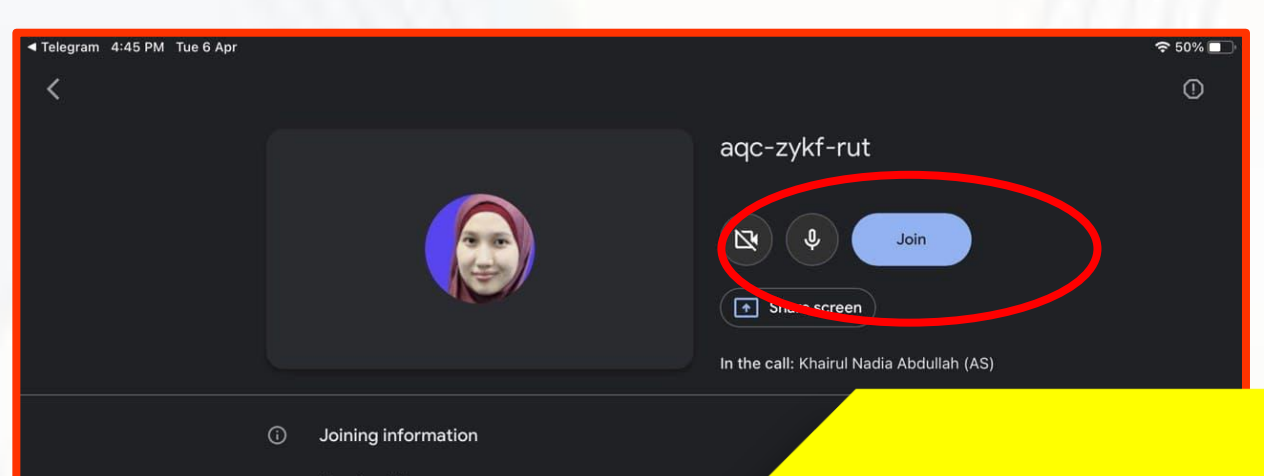

Meeting link meet.google.com/aqc-zykf-rut

Join by phone (US) +1 865-401-0336 PIN: 177 219 510# (Pastikan *log in* akaun Gmail menggunakan akaun pelajar KPTM. Klik *switch account* untuk tukar email pelajar dan klik *join*)

aqc-zykf-rut ▸

S.

## Contoh paparan setelah berjaya akses *group meeting*

khairul\_nadia@gapps.kptm.edu.my (Switch)

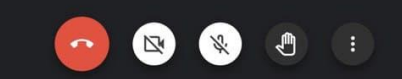

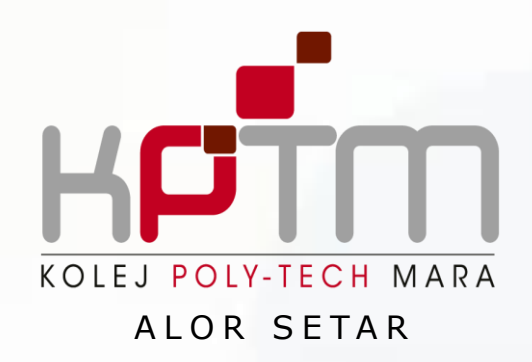

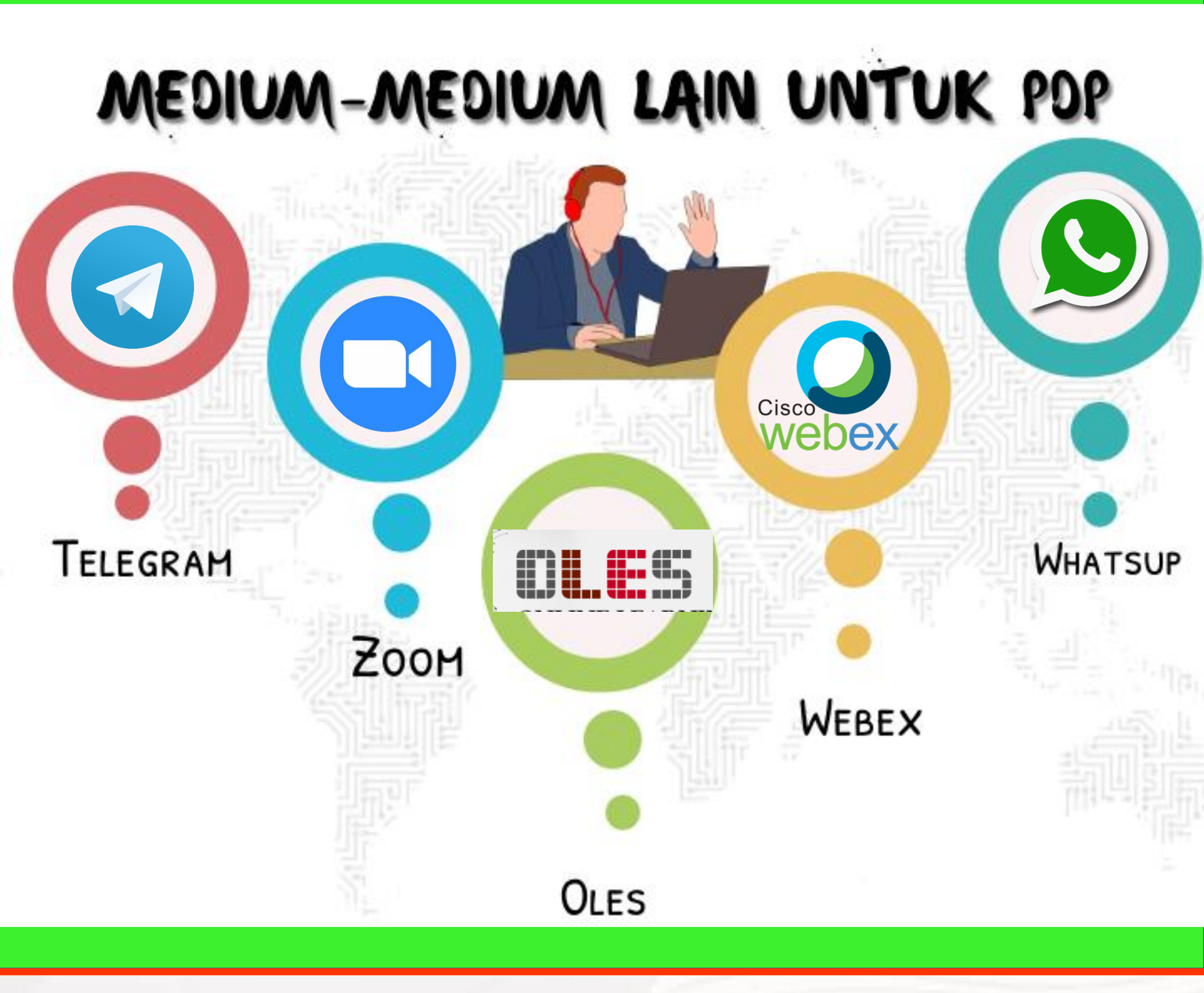

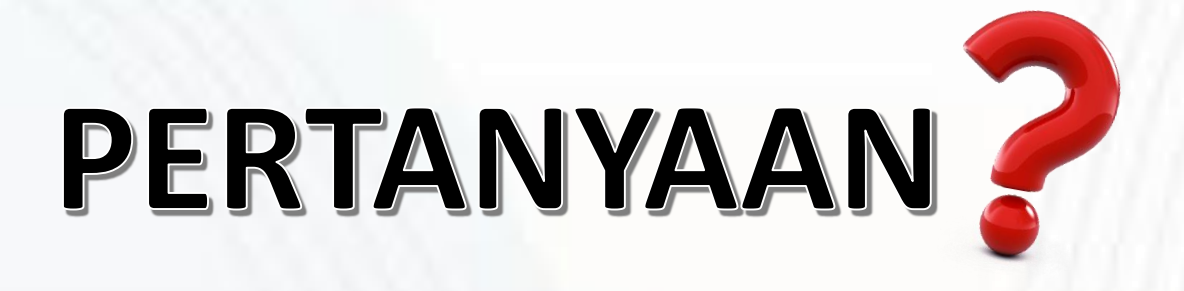

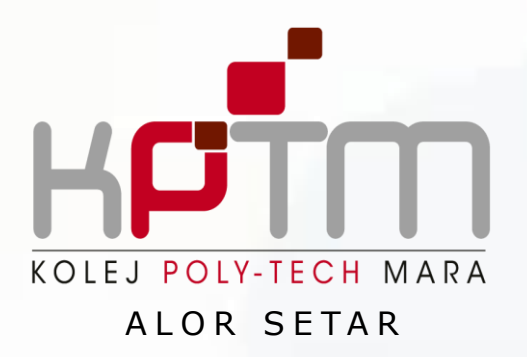

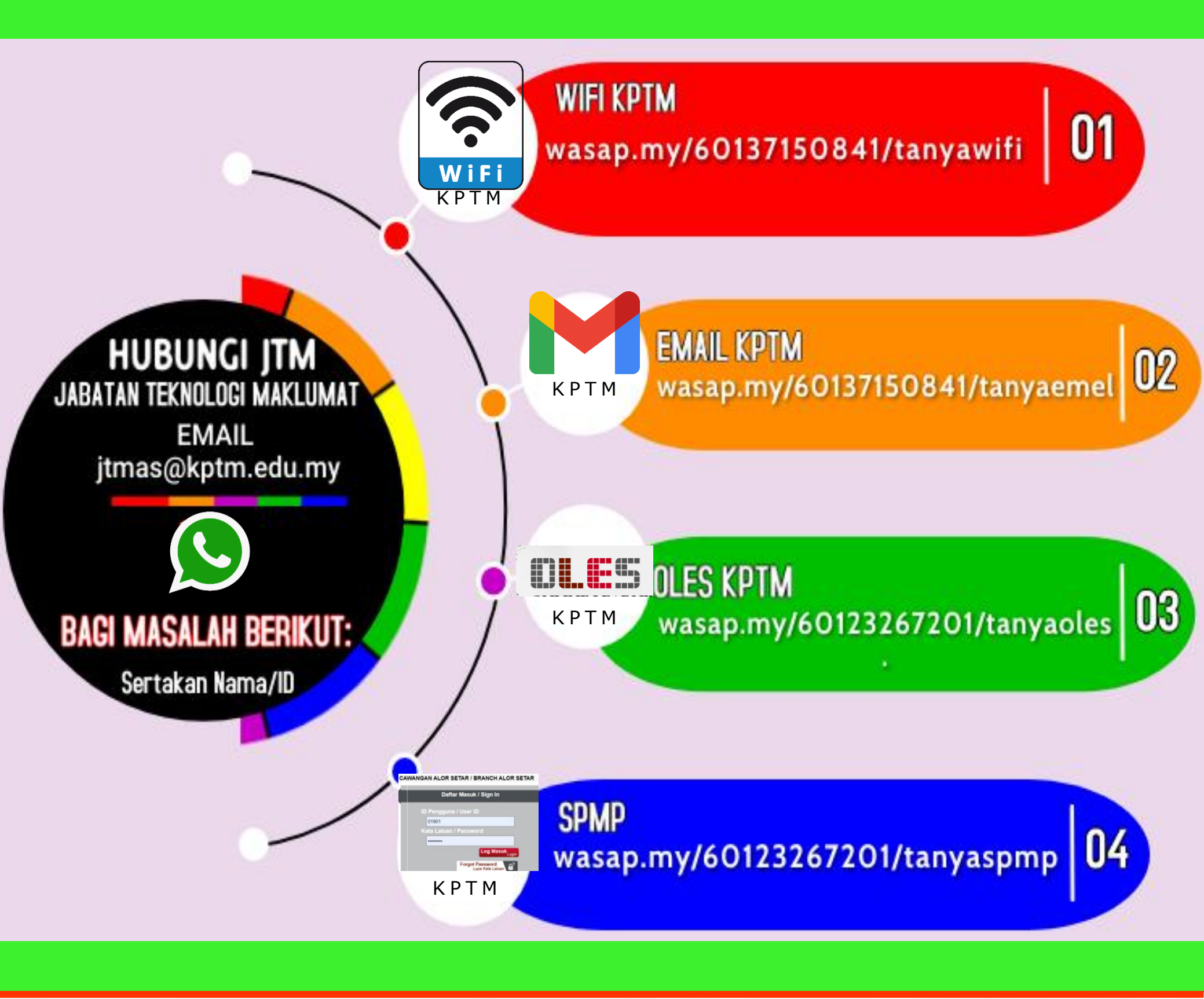